# GFRED.DISPENSE

## **GENERATING A PATIENT RECEIPT**

Last Updated: Friday, 10 October 2008 Author: Clare Porter

| Summary | 1 |
|---------|---|
| Details | 1 |

### Summary

This report generates a multi-item receipt for a single patient for any given date range. This report requires the Patient to be selected before generating

#### **Details**

In Fred Dispense press <Ctrl +X>

#### Or

Click on the Reports Drop Down Menu, click on Patient, then click on Patient Receipt

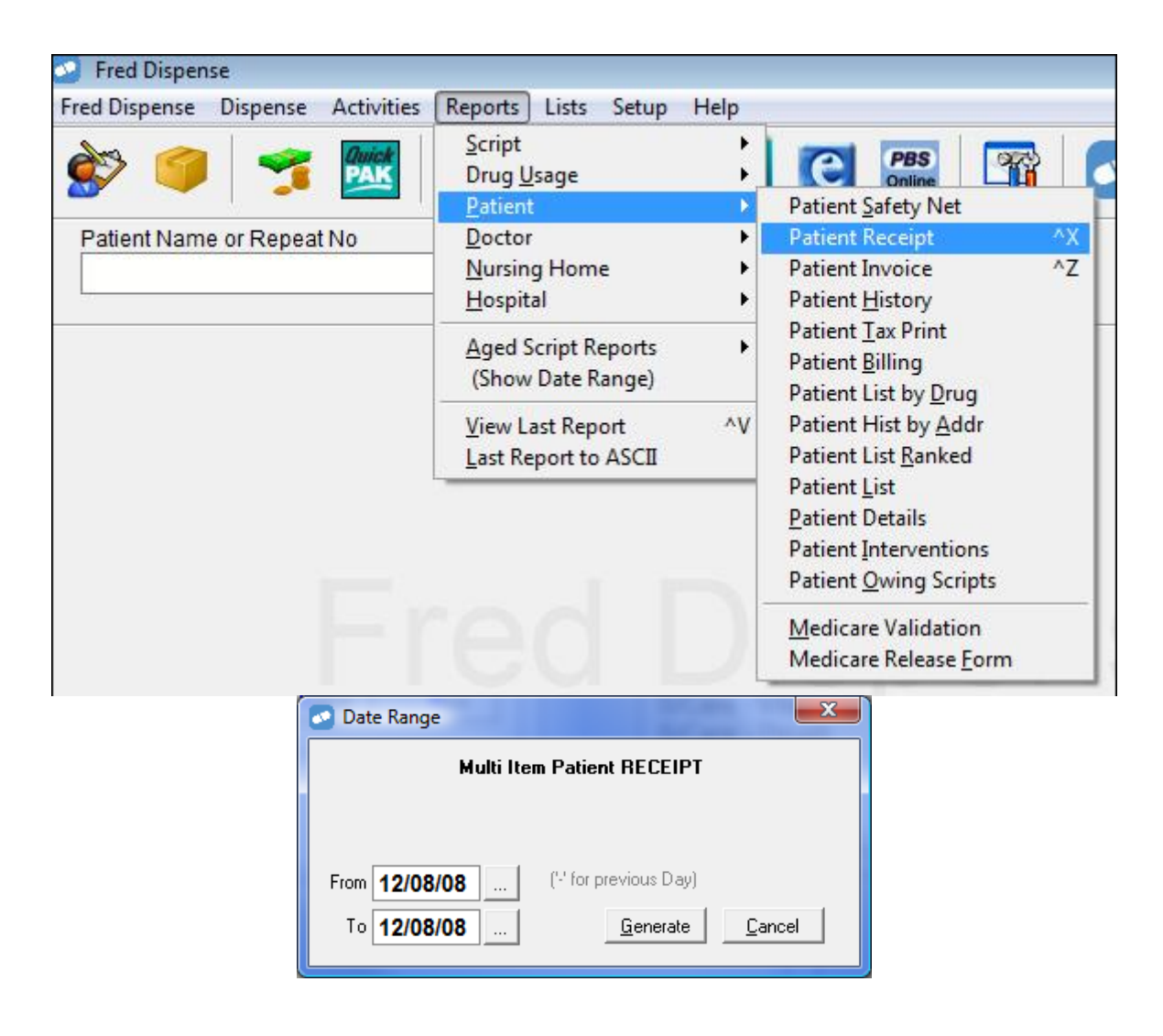

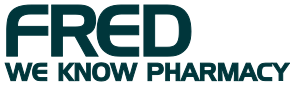

- Select the date range required
- Press **<ENTER>** or **<G>** to generate report. Press **<ESC>** to cancel.

| 🧀 Report Viewer                                                                  |                |  |
|----------------------------------------------------------------------------------|----------------|--|
|                                                                                  |                |  |
| FRED HEALTH DEVELOPMENT, George Pavlidis                                         |                |  |
| 20 TRENERRY CRESCENT, ABBOTSFORD 3067 Ph: 9418 1800                              |                |  |
|                                                                                  |                |  |
| Pharmacy Receipt (Tax Invoice)                                                   |                |  |
| Receipt No: 298478 ABN: 99998897668 Approval: 80400N                             | Date: 12/08/08 |  |
| Name: MISS FATTY HEALTH<br>Address: 20 TRENNERY CRESCENT, ABBOTSFORD 3067        |                |  |
| Supplied Script Drug Description Qty                                             | NHS Private    |  |
|                                                                                  |                |  |
| 12/08/08 298478 BRUFEN TAB 400mg 30 30 30                                        | 13.45 G        |  |
| DI A SMITH 2020220 (31526)                                                       |                |  |
| 12/08/08 298479 PANADEINE FORTE TAB 500-30mg 20 20<br>Dr A SMITH 2026228 (1215Y) | 13.75 G        |  |
| 12/08/08 298480 AMOXIL CAP 500mg 20                                              | 15.70 G        |  |
| Dr A SMITH 2026228 (1889K)                                                       |                |  |
|                                                                                  | 42.90          |  |
| Total GST included in '+' Items: \$0.00 Amount Paid -                            | \$42.90        |  |
| Pharmacist's signature                                                           |                |  |
| [ ] Prescription(s) attached<br>[ ] Prescription(s) held by Pharmacist           |                |  |
|                                                                                  |                |  |
| *** End of Report ***                                                            |                |  |

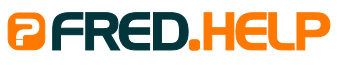

1300 731 888 (Local Call Cost) help@fred.com.au

8.30am - 9.00pm (EST) Mon – Fri 8.30am - 5.00pm (EST) Sat, Sun & Public Holidays

#### www.fred.com.au

A PCA NU Systems Company

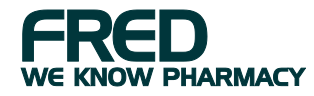